# みっちゃん銘柄リスト

楽天 MarketSpeed2、iSpeed(スマホアプリ)の銘柄連携方法

## 第1版

| 作成者   | みっちゃん (@kitani3310) |
|-------|---------------------|
| 作成日   | 2019年3月21日          |
| 最終更新日 | 2019年3月21日          |

#### 銘柄リスト(CSVファイル)のMarketSpeed2、iSpeed(スマホ)銘柄連携について

#### 1)銘柄リストのデータをそのまま連携する場合

銘柄リストで抽出しました銘柄データ(CSV ファイル)を MarketSpeed2、iSpeed (スマホ) への 連携について記載致します。

楽天用 CSV ファイルは、ホーム画面、数倍株期待値ランキング、空売り期待値リストを対応 行っています。時価総額増加率ランキングは近日中に対応予定です。

以下 具体的な方法を記載致します。

#### 楽天用 CSV ファイルの連携方法の流れ

- 1) 楽天用 CSV ファイルをダウンロードします。
- パソコンで<u>MarketSpeed2</u>を起動し、CSVファイルをお気に入りにインポートを行うことで iSpeed(スマホ)と連携が可能です。
- 1) 楽天用 CSV をクリックし、銘柄リストをダウンロードします。

| <i>₹</i> +5                                                                                                    | っちゃ | ん爺        | 名柄    | リスト          | ホーム | 数倍株    | 朝待値 | ランキ | ング    | 詳細          | データ | 空売     | り期待         | 値リス       | <i>۲</i> | 時価総額    | 領増加率         |
|----------------------------------------------------------------------------------------------------|-----|-----------|-------|--------------|-----|--------|-----|-----|-------|-------------|-----|--------|-------------|-----------|----------|---------|--------------|
| 統計的手法を用いまして、全銘柄、四季報プロ銘柄等から条件にマッチしました銘柄をリストアップしています。<br>このサイトのご注意事項を"このサイトについて"に記載しています。熟読されて下さい。                        |     |           |       |              |     |        |     |     |       |             |     |        |             |           |          |         |              |
| 基本操作説明書のURLです: TradeStationで簡単にチャートが確認出来る説明書です: 空売り操作説明書のURLです: SBIスマ                                                   |     |           |       |              |     |        |     |     |       |             |     |        |             |           |          |         |              |
| 2019/03/20 検索 ダウンロード 詳細PDF出力 SBI用CS 楽天用CSV <sup>(金)</sup> 柄コート <sup>*</sup> 直接入力 例)6758,7203<br>出来高g -5 g以上 株価2g がい係数 ~ |     |           |       |              |     |        |     |     |       |             |     |        |             |           |          |         |              |
| ● <b>全</b> 銘                                                                                                    | 柄   |           | 日27-  | ->* <b>1</b> | 2 3 | ; 4    | 5   | 6   |       |             |     |        |             |           |          |         |              |
| 〇四季<br>()                                                                                                    | 報プロ |           |       |              | -   |        | -   |     | _     |             |     |        |             |           |          |         |              |
| ⊂jpx4<br>○日経                                                                                                    | 225 |           | 週人7-  | -ŷ″ 1∪       | 2 3 | ju 4u  | 5   | 6   |       |             |     |        |             |           |          |         |              |
|                                                                                                    |     |           |       |              |     | 27-3   | ,*  |     | ŋ     |             | 前日  | 対比     |             | 株         | 出        |         |              |
| 株探                                                                                                    | 四季報 | Л*)<br>19 | )<br> | 銘柄名          |     | 日<br>足 | 日数  | 週足  | ビレ係数・ | 終<br>値<br>* | 値   | 差<br>* | 比<br>率<br>* | 価 偏 差 値 ・ | 木高 偏 差 値 | 市<br>場* | 時<br>価<br>額* |

| みこ         | っちゃ        | ん鋒             | 柄リスト                       | ホーム             | 数          | 倍株期得         | 植う          | ンキング       | 1          | f細デ-            | ータ             | 空  | 売り期        | 待値リン        | スト          | 時価額         | 総額増加        | 喀ランキ         |
|------------|------------|----------------|----------------------------|-----------------|------------|--------------|-------------|------------|------------|-----------------|----------------|----|------------|-------------|-------------|-------------|-------------|--------------|
| H<br>H     | <b></b> 牧任 | 秼              | 期待値                        | ラン              | +:         | ング           |             |            |            |                 |                |    |            |             |             |             |             |              |
| 指定<br>検索   | した期<br>ダウ  | 間で、<br>ンロー     | 統計的に安定<br>-ド<br>詳細PDF      | している数<br>出力 SBI | d倍株<br>用CS | 期待値ラ<br>∨ 楽天 | シキン<br>用CSN | ノグです。<br>/ | •          |                 |                |    |            |             |             |             |             |              |
| 統計開<br>統計終 | 始日付<br>了日付 | 2019)<br>2019) | /03/01 🕶当日相<br>/03/20 🔤当日は | 朱価急騰<br>出来高急騰   |            | 2 σ          |             | ●急<br>○時   | 騰回数<br>価総額 | 如頃<br>9順        | □ॖॖॖॖॖॖॖॖॖॖॣॖॖ | •  | 全銘柄<br>四季朝 | י<br>פרם    | ©jpx<br>©⊟∦ | 400<br>≩225 |             |              |
|            |            | Л*             |                            |                 | 急          | 株価           |             | 出来副        |            | <del>کر</del> - | ý*             |    | り<br>ド     |             | 前日<br>比     | 対           |             | 哇            |
| 株探         | 四季報        | ל<br>ו<br>יי   | 銘柄名                        |                 | 騰回数        | 急            | 偏差          | 急          | 偏差         | 日足              | B              | 週足 | レ係数        | 終<br>値<br>* | 差           | 比率          | 市<br>場<br>* | 而<br>総<br>額* |

| みこ                         | っちゃ                                              | ん銘柄        | リスト ホー | ーム 数倍様                                | k期待值3 | ランキング | 1                | ŧ細デー∕       | 夕<br>空 | 空売り期   | 待値リ         | スト    | 時価      | 総額増加    | 率ランキン        |
|----------------------------|--------------------------------------------------|------------|--------|---------------------------------------|-------|-------|------------------|-------------|--------|--------|-------------|-------|---------|---------|--------------|
| 指定し<br>空売り                 | 指定した期間での空売り期待値リストです。<br>空売り銘柄なので売買間違えないようにしてください |            |        |                                       |       |       |                  |             |        |        |             |       |         |         |              |
| 2019/(                     | 03/20                                            | 検索         | ダウンロー  | ・ド SBI用CS                             | V 楽天  | 用CSV  |                  |             |        |        |             |       |         |         |              |
| ●全銘<br>〇四季<br>〇jpx4<br>〇日経 | 柄<br>報プロ<br>100<br>225                           | ।<br>, २२क |        |                                       |       |       |                  |             |        |        |             |       |         |         |              |
|                            |                                                  |            |        |                                       | ステージ  |       | 2                |             | 前日対    | 対比     |             | 株     | 出       |         |              |
| 株探                         | 四季報                                              | Л"7<br>191 | 銘柄名    | ····································· | 日足    | 日週数足  | ビ<br>レ<br>係<br>数 | 終<br>値<br>* | 値      | 差<br>* | 比<br>率<br>* | 価偏差値・ | 不高偏差値 * | 市<br>場* | 時<br>価<br>額* |

### 2) MarketSpeed2 での楽天用 CSV の取り込み方法

投資情報の登録銘柄情報をクリックし、お気に入りボタンをクリック後、銘柄編集をクリックします。

| () MARKET | SPEE | DII | 個別銘柄      | i <del>J</del> ヤ−ト | ザラバ 7 | 注文照会 | 保有銘柄 |       |         |      |          |      |     |
|-----------|------|-----|-----------|--------------------|-------|------|------|-------|---------|------|----------|------|-----|
| 総合        | >    | 登録  | 。<br>銘柄情華 | R                  |       |      |      |       |         |      |          |      |     |
|           |      | •   | 登録銘柄      | 🖌 お気に入り            | 買銘柄   |      |      | ▼ 1 2 | 3 4 5 6 | 7891 | 3 銘柄編創   | ŧ    |     |
| 注文約定      | >    | ]-  | ·۴        | 銘柄名                |       | 市場T  | 現在値  | 前日比   | 前日比率    | 前日終値 | -10% -5% | b 0% | +59 |
| 投資情報      | ~    |     |           |                    |       |      |      |       |         |      |          |      |     |
| マーケット     |      |     |           |                    |       |      |      |       |         |      |          |      |     |
| 個別銘柄      |      |     |           |                    |       |      |      |       |         |      |          |      |     |
| 時系列情報     |      |     |           |                    |       |      |      |       |         |      |          |      |     |
| 登録銘柄情報    | ł    |     |           |                    |       |      |      |       |         |      |          |      |     |
| ザラバ情報     |      |     |           |                    |       |      |      |       |         |      |          |      |     |
| 武蔵        |      |     |           |                    |       |      |      |       |         |      |          |      |     |
| エクスプレス注   | 文    |     |           |                    |       |      |      |       |         |      |          |      |     |
| ランキング     |      |     |           |                    |       |      |      |       |         |      |          |      |     |
| 業種別指数一    | 覽    |     |           |                    |       |      |      |       |         |      |          |      |     |
| 銘柄動向速報    |      |     |           |                    |       |      |      |       |         |      |          |      |     |
| 銘柄ナビ      |      |     |           |                    |       |      |      |       |         |      |          |      |     |
| 一般信用売建    | 銘柄   |     |           |                    |       |      |      |       |         |      |          |      |     |

インポートボタンをクリックし、楽天用の CSV ファイルをインポートする事で、スマホと 連携が行われます。

|                  |     | 登録銘柄編集      |       |        |
|------------------|-----|-------------|-------|--------|
| 🔫 登録銘柄 🏾 🛧 お気に入り | 買銘柄 | •           | 名前の変更 | ピ ヘルプ  |
| ページ名 買銘柄         |     | 登録銘柄数 0/100 |       |        |
| ■ No コード         | 銘柄名 | 市場          |       | 銘柄追加   |
|                  |     |             |       | 並べ替え   |
|                  |     |             |       | 話柄を削除  |
|                  |     |             |       | 新柄をコピー |
|                  |     |             |       | 新柄を移動  |
|                  |     |             |       | インポート  |
|                  |     |             |       |        |
|                  |     |             |       |        |
|                  |     |             |       |        |
|                  |     |             |       |        |
|                  |     |             |       |        |
|                  |     |             |       |        |
|                  |     |             |       |        |
|                  |     |             |       | 閉じる    |

#### 2) 銘柄リストのデータ加工して連携する場合

銘柄リストからエクセル等で少し絞り込んで、それを連携したいというご要望が ありますので、記載を行います。 2-1) 楽天用のファイルの形式(CSVファイル)について

楽天用のファイルのファイルの形式は以下のようになっています。以下のCSVファイル形式に加工を行うと連携する事が可能です。例)コード,お気に入り名称

6758,買銘柄

2-2) エスセルでのCSVファイルの加工について

空売り期待値リストのデータを絞りこんで、楽天用の連携ファイルを作成 を例に取って説明を行います。

空売り期待値リストの画面で通常のダウンロードを行います。

### みっちゃん銘柄リスト ホーム 数倍株期待値ランキング 詳細データ 空売り期待値リ

指定した期間での空売り期待値リストです。 空売り銘柄なので売買間違えないようにしてください

| 2019/0                     | 03/20                 |            | 検索       | ダウンロード | SBI用CS | ∨ 楽              | 天用C | SV     |                       |             |     |        |             |
|----------------------------|-----------------------|------------|----------|--------|--------|------------------|-----|--------|-----------------------|-------------|-----|--------|-------------|
| ●全銘<br>○四季<br>○jpx4<br>○日経 | 柄<br>報プロ<br>00<br>225 | 1          | □<br>スマホ |        |        |                  |     |        |                       |             |     |        |             |
|                            |                       |            |          |        |        | λ <del>7</del> - | ۶°  |        | ゥ                     |             | 前日刻 | 对比     |             |
| 株探                         | 四季報                   | Л*7<br>191 |          | 銘柄名    | 暴落回数   | 日<br>足           | 日数  | 週<br>足 | ビ<br>レ<br>係<br>数<br>* | 終<br>値<br>* | 値   | 差<br>* | 比<br>率<br>* |

エスセルのフィルタ機能で、60日線の乖離率等でフィルターを行います

空売りのフィルターの詳細については、<u>https://micyan.booth.pm/</u>

の空売り操作説明書をご参照頂けたらと思います。

| イ<br>イ<br>デー・ | A<br>cess<br>タペース | Web<br>クエリ<br>外 | テキスト<br>ファイル<br>部データの! | その他の<br>データソースマ<br>取り込み | 脱存の<br>接続               | <b>夏</b><br>すべて<br>更新 ▼ | ▶<br>留 プ<br>の り<br>接続 | 続<br>ロパティ<br>ンクの編集 | ≵↓<br>∡↓ | A<br>A<br>A<br>A<br>A<br>A<br>A<br>A<br>A<br>A<br>A<br>A<br>A<br>A<br>A<br>A<br>A<br>A<br>A | マ<br>フィルタ<br><sup>査えとフィ</sup> | <ul> <li>ヘクリア</li> <li>「「「」」</li> <li>「」」</li> <li>「」</li> <li>「」</li> <li>「」&lt;</li></ul> | <br><br>区切り位置 | ■<br>重複の デ<br>削除 入力<br>デ・ | - 夕の 統合<br>7規則 マ<br>- タッール | い<br>What-If 分 | 新<br>グループ化 グルー | - プ解 |
|---------------|-------------------|-----------------|------------------------|-------------------------|-------------------------|-------------------------|-----------------------|--------------------|----------|---------------------------------------------------------------------------------------------|-------------------------------|----------------------------------------------------------------------------------------------------|---------------|---------------------------|----------------------------|----------------|----------------|------|
|               |                   | C7              |                        | ▼ (0                    | <i>f</i> <sub>x</sub> 1 |                         |                       |                    |          |                                                                                             |                               |                                                                                                    |               |                           |                            |                |                |      |
|               | A                 |                 |                        | В                       |                         | C                       | _                     | D                  |          | E                                                                                           |                               | F                                                                                                    | G             | H                         | I                          | U              | V              | _    |
| 1             | <u>]-h.</u>       | - j:            | 8柄名                    |                         | •                       | 暴落回数                    | र 💌                   | 日ステージ              | -        | 経過日数                                                                                        | 2                             | 週ステージ 💌                                                                                                    | クビレ係数 📘       | ′終値 ▼                     | 前日差 💌                      | MA60 💌         | MA60_乖離率 📘     | -    |
| 2             | 18                | 71 Ľ            | <u>-</u>               | E菱                      |                         |                         | 1                     |                    | 2        |                                                                                             | 1                             | 4                                                                                                    | -1.8          | 3 601                     | -14                        | 609            | -1.2           | 2    |
| 3             | 19                | 42 ₿            | 間電工                    |                         |                         |                         | 1                     |                    | 4        |                                                                                             | 10                            | 4                                                                                                    | 0.0           | 6 988                     | -3                         | 1037           | -4.7           | 7    |
| 4             | 19                | 49 13           | E友電設                   |                         |                         |                         | 1                     |                    | 2        |                                                                                             | 1                             | 5                                                                                                    | -1.8          | 3 1830                    | ) -13                      | 1818           | 0.7            | 7    |
| 5             | 19                | 54 E            | 日本工宮                   |                         |                         |                         | 1                     |                    | 4        |                                                                                             | 11                            | 4                                                                                                    | 1.8           | 3 2270                    | -73                        | 2506           | -9.4           | 4    |
| 6             | 21                | 20 L            | IFULL                  |                         |                         |                         |                       |                    | 4        |                                                                                             | 34                            | 4                                                                                                    | -0.3          | 3 558                     | -42                        | 711            | -21.6          | 6    |
| 7             | 21                | 21 3            | クシィー                   |                         |                         |                         | 1                     |                    | 3        |                                                                                             | 1                             | 5                                                                                                    | -2.1          | 1 2614                    | -15                        | 2608           | 0.2            | 2    |
| 8             | 21                | 27 E            | ]本M&/                  | Aセンター                   |                         |                         | 1                     |                    | 2        |                                                                                             | 1                             | 6                                                                                                    | -1.1          | 1 2787                    | ′ –15                      | 2631           | 5.9            | 9    |
| 9             | 21                | 46 U            | Tグルー                   | ・ブ                      |                         |                         | 1                     |                    | 2        |                                                                                             | 1                             | 4                                                                                                    | -1.8          | 3 2319                    | -88                        | 2216           | 4.7            | 7    |
| 10            | 21                | 59 🗆            | リルスビー                  |                         |                         |                         | 1                     |                    | 3        |                                                                                             | 1                             | 4                                                                                                    | 1.8           | 3 500                     | ) -81                      | 545            | -8.2           | 2    |
| 11            | 21                | 60 シ            | <sup>ッ</sup> ーエヌア      | 'イグループ                  |                         |                         | 1                     |                    | 4        |                                                                                             | 16                            | 4                                                                                                    | -0.8          | 3000                      | 0                          | 3326           | -9.8           | 8    |
| 12            | 21                | 73 博            | 퇡展                     |                         |                         |                         | 1                     |                    | 4        |                                                                                             | 18                            | 2                                                                                                    | -1.6          | 6 1450                    | -35                        | 1636           | -11.4          | 4    |
| 13            | 22                | 70 🛿            | 『印メグミ                  | :ルク                     |                         |                         | 1                     |                    | 4        |                                                                                             | 22                            | 4                                                                                                    | -1.9          | 9 2667                    | 25                         | 2823           | -5.5           | 5    |
| 14            | 22                | 81 코            | リマハム                   | •                       |                         |                         | 1                     |                    | 4        |                                                                                             | 8                             | 4                                                                                                    | 2             | 2 1984                    | 2                          | 2035           | -2.5           | 5    |
| 15            | 23                | 62 専            | 専真ホール                  | ルディングス                  | t.                      |                         | 1                     |                    | 4        |                                                                                             | 3                             | 4                                                                                                    | -2.1          | 1 750                     | -4                         | 791            | -5.2           | 2    |
| 16            | 23                | 89 7            | †ブトホー                  | ルディング                   |                         |                         | 1                     |                    | 4        |                                                                                             | 3                             | 4                                                                                                    | -:            | 2 1566                    | i –16                      | 1616           | -3.1           | 1    |
| 17            | 24                | 32 🗲            | ィー・エン                  | ヌ・エー                    |                         |                         | 1                     |                    | 4        |                                                                                             | 26                            | 4                                                                                                    | -1.3          | 3 1680                    | ) -15                      | 1834           | -8.4           | 4    |
| 18            | 24                | 33 ti           | <b>募報堂DY</b>           | (ホールディ                  | ングス                     |                         | 1                     |                    | 3        |                                                                                             | 1                             | 1                                                                                                    | -2.2          | 2 1682                    | 2 14                       | 1665           | 1              | 1    |
| 19            | 24                | 38 7            | 'スカネッ                  | ŀ                       |                         |                         | 1                     |                    | 4        |                                                                                             | 2                             | 4                                                                                                    | -0.           | 7 1235                    | 5 5                        | 1283           | -3.8           | 8    |

銘柄コードの右の列を削除して、お気に入り名称を設定します。(例では空売り期待値)

| S        | - 1) · (1 ·    | .   ₹    |               |                     |
|----------|----------------|----------|---------------|---------------------|
| ファイ      | ル ホーム          | 挿入 /     | ページ レイフ       | やうト 数式              |
| <u> </u> | 👗 切り取          | 5        | MSP           | TRAN/1              |
|          | ⊔ <b>⊫</b> ⊐ピ− | *        |               |                     |
| 貼り付      | tけ<br>書式の      | コピー/貼り付け | BI            | <u>u</u> - <u> </u> |
|          | クリップボー         | -F G     |               | フォント                |
|          | E6             | - 0      |               | £                   |
|          | Ê              |          |               |                     |
|          | A              |          |               | D                   |
| 1        | 1 /19          | 空売り期待加   | <u>自</u><br>+ |                     |
| 2        | 2292           | 空売り期待加   | <u> </u>      |                     |
| 3        | 2331           | 空売り期待1   | <u>ē</u>      |                     |
| 4        | 3098           | 空売り期待低   | <u>ē</u>      |                     |
| 5        | 3141           | 空売り期待低   | <u>直</u>      |                     |
| 6        | 3148           | 空売り期待低   | <u>直</u>      | Ļ                   |
| 7        | 3232           | 空売り期待住   | <u>直</u>      |                     |
| 8        | 4344           | 空売り期待伯   | <u> </u>      |                     |
| 9        | 4530           | 空売り期待伯   | <u>直</u>      |                     |
| 10       | 4593           | 空売り期待伯   | <u> </u>      |                     |
| 11       | 4661           | 空売り期待伯   | <u>直</u>      |                     |
| 12       | 4722           | 空売り期待住   | 直             |                     |
| 13       | 5233           | 空売り期待住   | 直             |                     |
| 14       | 5451           | 空売り期待伯   | <u>直</u>      |                     |
| 15       | 5563           | 空売り期待住   | 直             |                     |
| 16       | 6045           | 空売り期待住   | 直             |                     |
| 17       | 6046           | 空売り期待伯   | <u>直</u>      |                     |
| 18       | 6550           | 空売り期待伯   | 直             |                     |
| 19       | 6758           | 空売り期待伯   | 直             |                     |
| 20       | 7731           | 空売り期待住   | 直             |                     |
| 21       | 7774           | 空売り期待住   | 直             |                     |
| 22       | 7947           | 空売り期待値   | 直             |                     |
| 23       | 8056           | 空売り期待住   | 直             |                     |
| 24       | 9142           | 空売り期待住   | 直             |                     |

このよう連携ファイルを作成し、インポートする事で連携が可能です。